## 学生成绩查询流程步骤

一、进学校官网 https://swxy.csuft.edu.cn/?login=1,(注:切记不 要使用口袋青年或者微信小程序非官方渠道查询成绩!!!)见图如下:

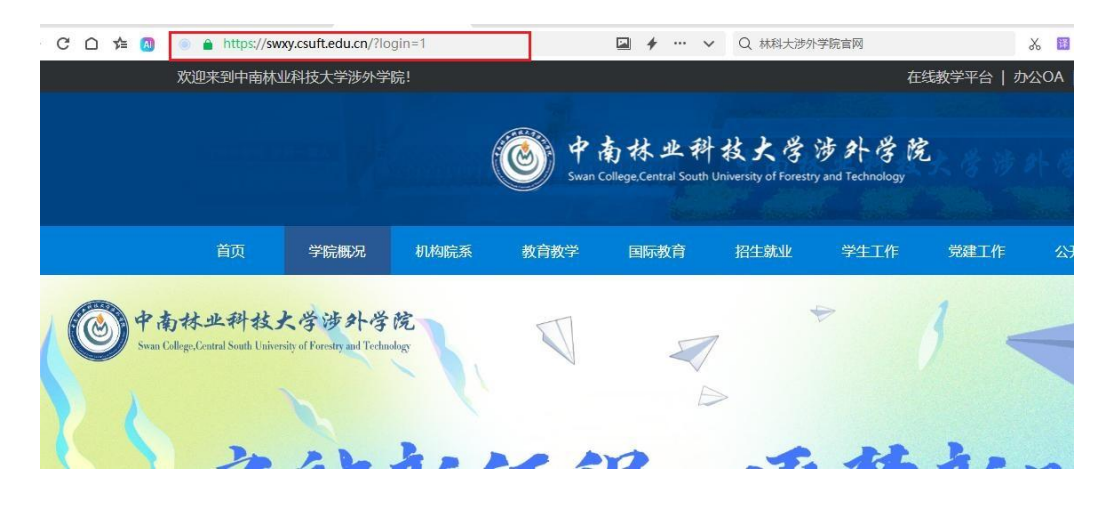

二、点击<mark>教育学教学</mark>一栏,见图如下:

| 欢迎 | 来到中南林 | 业科技大学涉外学院 | 完!             |                                         |                               |                               | 在                        | 线教学平台   力 | 公OA |
|----|-------|-----------|----------------|-----------------------------------------|-------------------------------|-------------------------------|--------------------------|-----------|-----|
|    |       |           |                | الله الله الله الله الله الله الله الله | 南林业科<br>iollege,Central South | 救大学<br>University of Forestry | 涉外学院<br>y and Technology | 大学涉       | 外房  |
|    | 首页    | 学院概况      | 机构院系           | 教育教学                                    | 国际教育                          | 招生就业                          | 学生工作                     | 党建工作      | 公开  |
|    | R     |           | 高端化<br>readedの | 呈球化 个性<br>◎ *********<br>并括中弧           |                               | は大きず外きを<br>その<br>たた<br>大新国际の  |                          |           |     |

三、点击教务系统,见图如下:

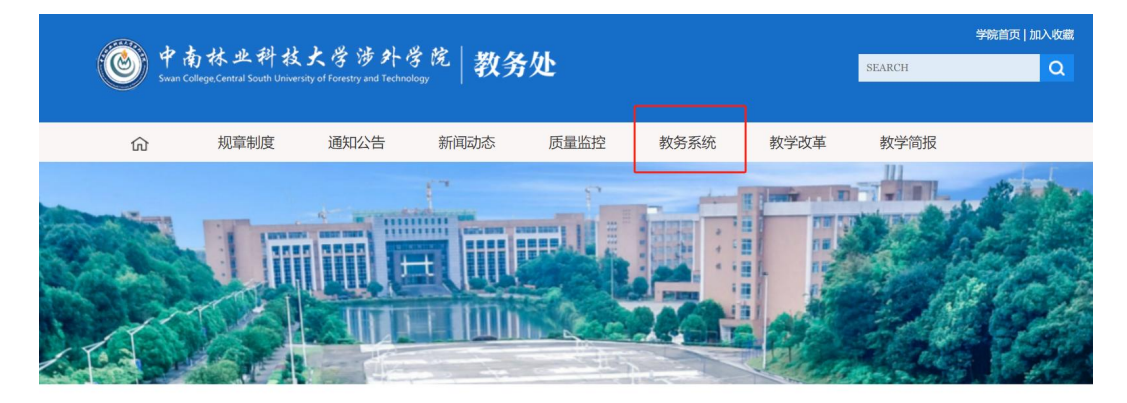

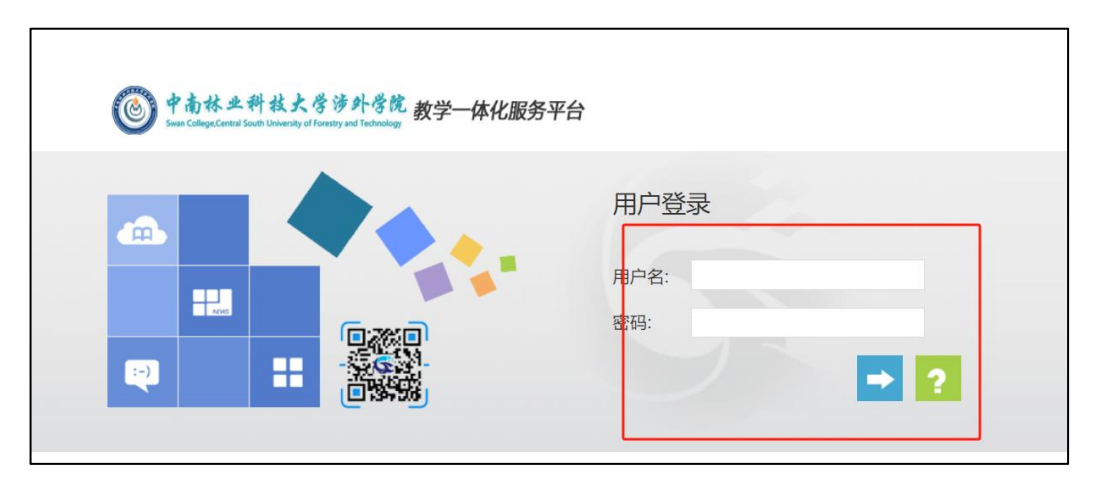

## 四、进入教务系统界面,输入学生账号密码,见图如下:

五、点击学籍成绩,见图如下:

| <b>● 中南林</b> 出<br>Swan College.Cent | ·科技大学涉到<br>transformation try and 1 | 贺惠琴(20216996) | Ⅲ   举 卧   |                    |              |  |
|-------------------------------------|-------------------------------------|---------------|-----------|--------------------|--------------|--|
| ↑ 我的桌面                              | 学籍成绩 垟                              | 詩管理 考试报名      | 教学评价      |                    |              |  |
| •                                   | 姓名: 贺惠琴                             | <u>.</u>      | 学生评教      | 已收留者               |              |  |
| 学号: 20216996<br>个人信息                |                                     | 选课中心          | 「「「「」」    | マレクト               |              |  |
| 课程成绩查询                              | 数学商历                                | 授课计划直询        | 未获得学分成绩直询 | <b>ノード</b><br>学籍市片 | <b>修</b> 改密码 |  |

Copyright (C) 湖南强智科技发展有限公司 All Rights Reserved 湘ICP 备12010071号

六、点击<mark>课程成绩查询</mark>,开课时间选全部学期后可进行最终成绩

查询,见图如下:

| ➡ 子楷官理 | 首页 » 找日 | 的成绩 » 课程风   | K绩查询2024-2025- | 1    |      |        |             |     |    |      |      |      |
|--------|---------|-------------|----------------|------|------|--------|-------------|-----|----|------|------|------|
| 学籍卡片   |         |             |                |      |      |        |             |     |    | _    |      |      |
| 学籍信息管理 |         |             |                |      | 开课时间 | - 全部受担 |             |     | ~  | 1    |      |      |
| 学籍预警查询 |         |             |                |      | >    | - (    |             |     | _  |      |      |      |
|        |         |             |                |      | 课程性质 | :请选择   | £           |     | •  |      |      |      |
| ■ 我的成绩 |         |             |                |      | 课程名称 | :      |             |     |    |      |      |      |
| 课程成绩查询 |         |             |                |      | 显示方式 | : 显示全部 | 成绩          |     | ~  |      |      |      |
|        |         |             |                |      |      |        | and and the |     |    |      |      |      |
|        |         |             |                |      |      |        | 查询          |     |    |      |      |      |
|        |         |             |                |      |      |        |             |     |    |      |      |      |
|        |         |             |                |      |      |        |             |     |    |      |      |      |
|        |         |             |                |      |      |        |             |     |    |      |      |      |
|        |         |             |                |      |      |        |             |     |    |      |      |      |
|        | 查询条件:   | 开课时间【2024-2 | 2025-1]        |      |      |        |             |     |    |      |      |      |
|        | 序号      | 开课学期        | 课程编号           | 课程名称 | 成绩   | 成绩标志   | 学分          | 总学时 | 绩点 | 考核方式 | 课程属性 | 课程性质 |
|        |         |             |                |      | 未查询到 | 数据     |             |     |    |      |      |      |
|        |         |             |                |      |      |        |             |     |    |      |      |      |